## MANUAL DE USUARIO PLATAFORMA DE APOYO A LA PRESENCIALIDAD-ESTUDIANTE

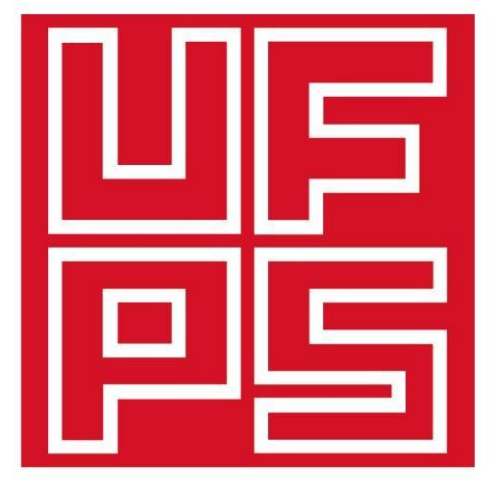

## **Universidad Francisco de Paula Santander** Ocaña - Colombia

Vigilada Mineducación

# www.ufpso.edu.co

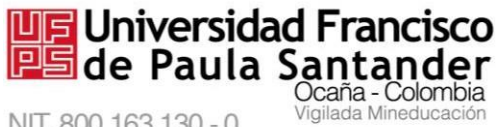

NIT. 800 163 130 - 0

M-AC-UEV-002 Rev: C 22-04-2021

## PLATAFORMA DE APOYO A LA PRESENCIALIDAD

## **MODULO ESTUDIANTE**

## MANUAL DE USUARIO

## UNIDAD DE EDUCACIÓN VIRTUAL

## VERSIÓN 3.10

## **UNIVERSIDAD FRANCISCO DE PAULA SANTANDER**

## **OCAÑA**

2021

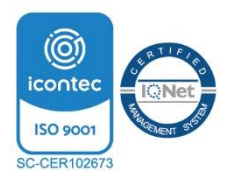

Vía Acolsure, Sede el Algodonal, Ocaña, Colombia - Código postal: 546552 Línea gratuita nacional: 01 8000 121 022 - PBX: (+57) (7) 569 00 88 atencionalciudadano@ufpso.edu.co - www.ufpso.edu.co

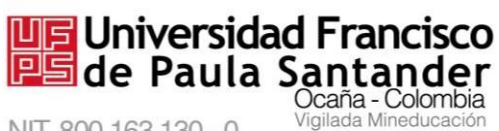

NIT. 800 163 130 - 0

## Contenido

| 1. | Requisitos                                                    |
|----|---------------------------------------------------------------|
|    | 1.1. Técnicos                                                 |
|    | 1.2. Del usuario                                              |
| 2. | Ingreso al sistema10                                          |
|    | 2.1. Ingresar al sitio web de la UFPSO Ocaña 10               |
|    | 2.2 Ingresar a la plataforma univirtual                       |
|    | 2.3. Ingresar a la plataforma de apoyo a la presencialidad    |
|    | 2.4. Acceder a los cursos virtuales                           |
|    | 2.5. Ingresar a un curso específico                           |
| 3. | Interfaz inicial del curso16                                  |
|    | 3.1. Descripción                                              |
| 4. | Funciones básicas17                                           |
|    | 4.1. Acceder a los recursos propuestos por el docente         |
|    | 4.1.1 Descargar los recursos                                  |
|    | 4.1.2 Visualizar un recurso                                   |
|    | 4.1.3 Acceder al foro                                         |
|    | 4.2. Acceder a una tarea                                      |
|    | 4.2.1 Observar la calificación de la tarea subida             |
|    | Glosario de términos y conceptos tomado de (moodle.org, 2017) |

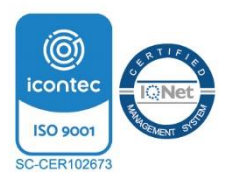

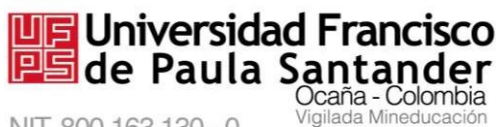

NIT. 800 163 130 - 0

## Lista de figuras

| Figura 1. Ingresar al sitio web de la UFPS Ocaña 10                           | ) |
|-------------------------------------------------------------------------------|---|
| Figura 2. Ingresar a Servicios 11                                             | 1 |
| Figura 3. Ingresar a la Univirtual                                            | 1 |
| Figura 4. Pantalla de Ingreso a la Plataforma de Apoyo a la Presencialidad 12 | 2 |
| Figura 5. Registrarse en la Plataforma de Apoyo a la Presencialidad           | 3 |
| Figura 6 Acceder a la cuenta de usuario                                       | 3 |
| Figura 7. Acceder a los cursos virtuales                                      | 1 |
| Figura 8. Ingresar a un curso específico                                      | 5 |
| Figura 9. Interfaz inicial del curso 16                                       | 5 |
| Figura 10. Acceder a los recursos propuestos por el docente                   | 7 |
| Figura 11. Visualizar un recurso                                              | 3 |
| Figura 12. Visualizar el contenido web                                        | 9 |
| Figura 13. Acceder al foro 19                                                 | 9 |
| Figura 14. Añadir un nuevo tema de discusión al foro 20                       | ) |
| Figura 15. Diligenciar campos en el nuevo tema del foro 21                    | 1 |
| Figura 16. Observar la participación en el foro 22                            | 2 |
| Figura 17. Acceder a una tarea                                                | 2 |
| Figura 18. Agregar entrega                                                    | 3 |
| Figura 19. Subir un archivo                                                   | 1 |
| Figura 20. Ventana para seleccionar el archivo                                | 1 |
| Figura 21. Elegir el archivo                                                  | 5 |

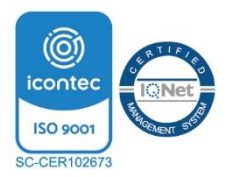

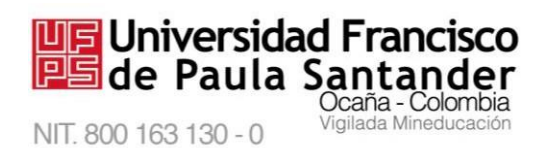

|            |                                             | <i>M-AC-UEV-002</i> | Rev: C 22-04-2021 |
|------------|---------------------------------------------|---------------------|-------------------|
| Figura 22. | Guardar cambios                             |                     |                   |
|            |                                             |                     | 20                |
|            |                                             |                     |                   |
| Figura 23. | Observar la calificación de la tarea subida |                     |                   |

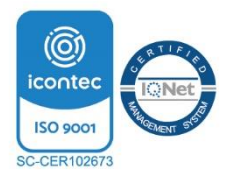

## Presentación

Universidad Francisco

NIT. 800 163 130 - 0

La Unidad de Educación Virtual, es una dependencia de la Universidad Francisco de Paula Santander Ocaña adscrita a la Subdirección Académica, y su propósito principal es liderar el desarrollo de la estrategia virtual al interior de la institución que permita integrar el uso de las TIC en los procesos académicos y garantizar la sensibilización a toda la comunidad universitaria y público en general.

Acorde con su misión, se ha implementado la Plataforma de Apoyo a la Presencialidad, herramienta vía web basada en Moodle, cuyo fin es ofrecer recursos en línea para apoyar el proceso pedagógico. Este manual de usuario se presenta para los estudiantes, con el objetivo de orientar en el uso de las actividades y recursos que ofrece la plataforma Moodle y acompañar el proceso de conocimiento de la plataforma y la utilización adecuada de dicha aplicación.

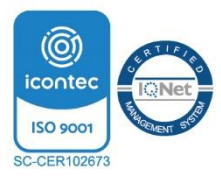

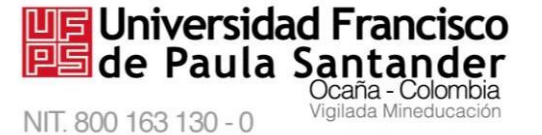

## Introducción

El manual de usuario incluye el módulo de estudiante, en el cual se describen las actividades relacionadas con el acceso a la plataforma, así como la navegación tanto en la plataforma como en los cursos que se encuentre matriculado.

El módulo pertenece a la Plataforma de Apoyo a la Presencialidad, servicio en línea ofrecido desde el sitio web institucional de la Universidad Francisco de Paula Santander Ocaña.

La información contenida en este manual permite al estudiante documentarse sobre los recursos y actividades virtuales que se encuentren disponibles como apoyo a las clases presenciales, identificar la manera correcta de navegar en la plataforma, los posibles errores que puede cometer en el uso de la aplicación, las restricciones y los diversos mecanismos para la interacción con el docente.

El manual de usuario esta segmentado en varios capítulos, organizados de acuerdo a la secuencia lógica que parte desde el acceso hasta el desarrollo de las actividades.

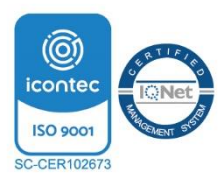

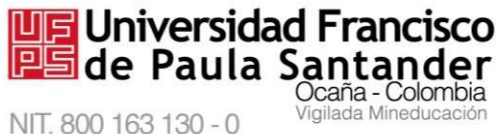

## 1. Requisitos

Con el fin de garantizar el óptimo funcionamiento de la aplicación, es necesario contar con la disponibilidad de los siguientes requerimientos mínimos preliminares:

#### 1.1. Técnicos

La plataforma de apoyo a la presencialidad está desarrollada en Moodle versión 3.10, para su visualización se requiere:

- Computador
- Conexión a internet
- Programa navegador
- Acceso a la web institucional

#### 1.2. Del usuario

Dentro de los requerimientos generales, se encuentran tener conocimientos básicos sobre navegación en internet, correo electrónico, editores de texto, manejo de ventanas y botones.

Dentro de los requerimientos específicos y necesarios, se encuentran la clave de matriculación al curso y el correo electrónico institucional.

La clave de matriculación al curso: es una contraseña proporcionada por cada docente

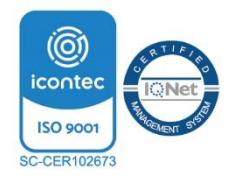

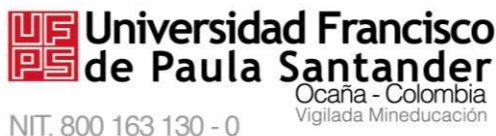

M-AC-UEV-002 Rev: C 22-04-2021 orientador del curso y con ella el estudiante puede diligenciar la matrícula a cada curso en específico (los cursos existentes se agrupan acorde al plan de estudios).

El correo electrónico institucional: para evitar inconvenientes con el ingreso a la plataforma, se debe tener activo el correo institucional. Tenga en cuenta que todos los mensajes que el docente envíe a través del sistema de mensajería interna de la plataforma y las suscripciones a foros se replicarán a su cuenta de correo institucional. Para activarlo diríjase a la División de Sistemas de lunes a viernes en los horarios de 7:00 a 12:00 y de 2:00 a 5:00 o comuníquese a la dirección de correo divisionsistemas@ufpso.edu.co.

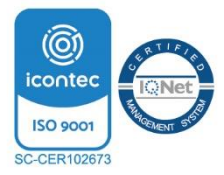

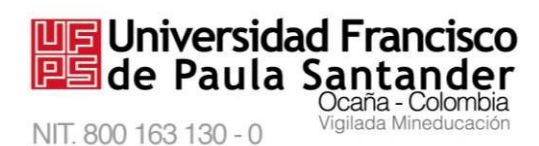

#### 2. Ingreso al sistema

### Descripción

Para ingresar al sistema necesita tener instalado un navegador (Google Chrome, Mozilla, Safari, Opera) digite la dirección **www.ufpso.edu.co** para ingresar al sitio institucional y a continuación seleccione el enlace **Unidad de educación virtual** ubicado en la pestaña de servicios ubicada a la derecha de la página, allí observará la interfaz de inicio de sesión; para posteriormente digitar su número de documento y la contraseña que es la misma utilizada en el SIA.

### 2.1. Ingresar al sitio web de la UFPS Ocaña

Es necesario contar con conexión a Internet. Digite en la barra del navegador la dirección **www.ufpso.edu.co** y pulse la tecla "Enter". En la Figura 1 se observa el procedimiento.

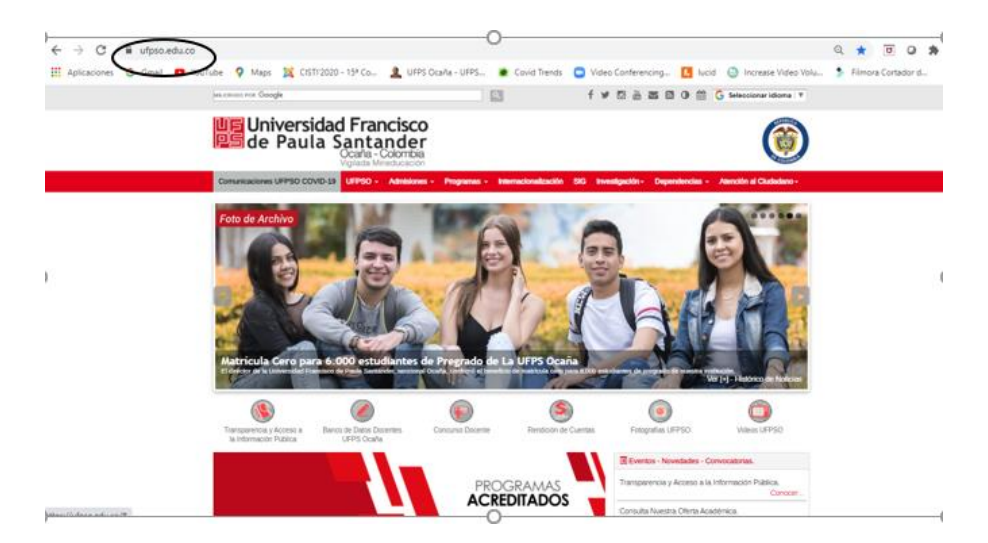

Figura 1. Ingresar al sitio web de la UFPS Ocaña

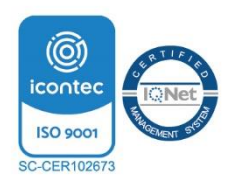

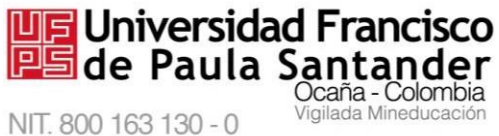

#### 2.2 Ingresar a la plataforma UNIVIRTUAL

M-AC-UEV-002 Rev: C 22-04-2021

Ahora se encuentra en la página principal de nuestra Universidad Francisco de Paula Santander Ocaña; haga clic en la opción Servicios, ubicado al lado derecho, como lo muestra la Figura 2, y posteriormente, hacer clic en el enlace Unidad de educación virtual en la columna de la derecha, como lo muestra la Figura 3.

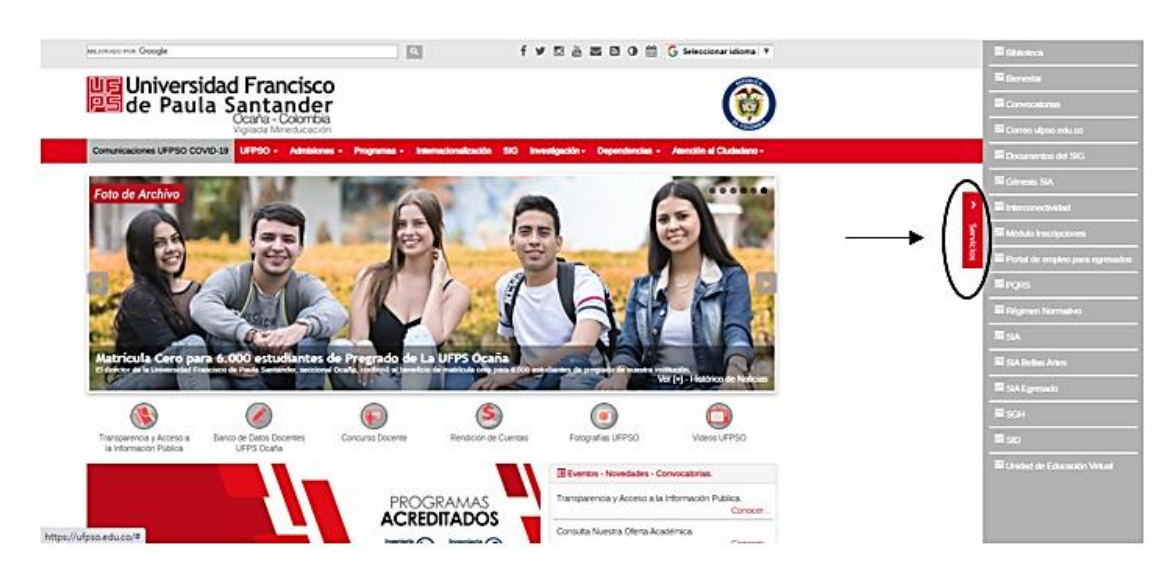

Figura 2. Ingresar a servicios

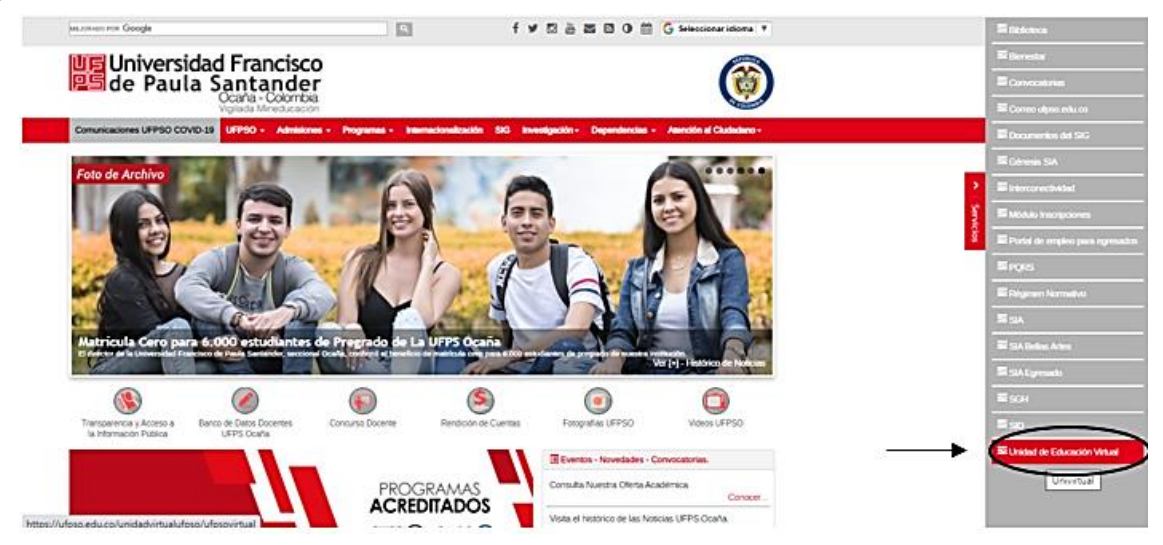

Figura 3. Ingresar a la Univirtual

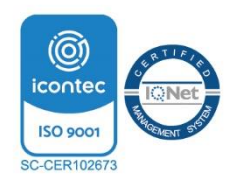

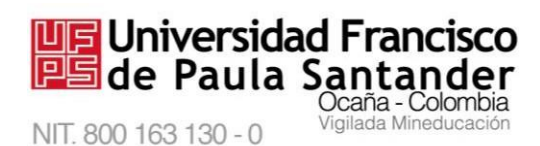

Allí se muestra la siguiente ventana en la cual se puede observar la información

correspondiente a la Unidad de Educación Virtual, igualmente se muestra el ingreso a la

Plataforma de Apoyo a la Presencialidad, tal como se observa en la Figura 4.

| Google Búsqueda personali                                                   | zada de Google                                                                                                 | f 🔰 🖇 🚠 🔤 🖏 🋗 G Seleccionar idioma 🔻                                                                                                    |
|-----------------------------------------------------------------------------|----------------------------------------------------------------------------------------------------|----------------------------------------------------------------------------------------------------|
| US Universide Paul                                                          | sidad Francisco<br>Jla Santander<br>Ocaña - Colombia<br>Vigilada Mineducación                                  |                                                                                                    |
| UFPSO - Admisiones                                                          | <ul> <li>Programas Académicos - Internacionalización Sistema Integrado</li> </ul>                              | Investigación Extensión Dependencias - Atención al Ciudadano -                                                                                                    |
| Inicio » Unidad de Educació                                                 | n Virtual                                                                                                    | 외 Compartir 1 Y Twittear Y Seguir a @ulfpsocana G+ Compartir (오 Compartir<br>전 전용 요                                                                                               |
| Aspectos Generales                                                          | Unidad de Educación Virtual                                                                                    |                                                                                                    |
| Estructura y Funciones<br>Univirtual                                        | Programas presenciales                                                                                         | UNIVIRTUAL - Programas de postgrado<br>virtuales                                                                                                    |
| Multimedia                                                                  | La Universidad Francisco de Paula Santander Ocaña, en sus<br>programas presenciales le ofrece a los docentes y | Bienvenido a la UNIVIRTUAL, aquí encontrará los                                                                                                    |
| Contacto                                                                    | estudiantes cursos virtuales que son utilizados como apoyo a<br>la presencialidad.                             | programas académicos de postgrado virtuales a los cuales podrá acceder para iniciar su proceso de aprendizaje.                                                                    |
| Recuerde que para acceder a uno de ellos deberá<br>matriculado en el mismo. |                                                                                                    | Recuerde que en este espacio realizará el desarrollo total de<br>los contenidos con la asesoria de un tutor que será asignado<br>por el plan de estudios en el cual se matriculó. |
|                                                                             |                                                                                                    | ingresar                                                                                                    |
|                                                                             |                                                                                                    | 🕼 Compartir 1 💙 Twittear 🖌 👽 Seguir a (Bufpsocana 🛛 G+ Compartir 🔀 Compartir                                                                                                    |

Figura 4. Pantalla de Ingreso a la Plataforma de Apoyo a la Presencialidad

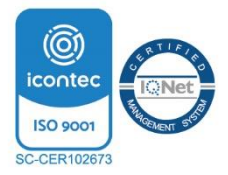

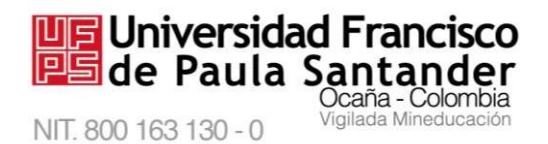

#### 2.3. Ingresar a la plataforma de apoyo a la presencialidad

M-AC-UEV-002 Rev: C 22-04-2021

Para ingresar a la plataforma, haga clic en el botón "Acceder" ubicado en la zona superior

derecha, como se observa en la Figura 5.

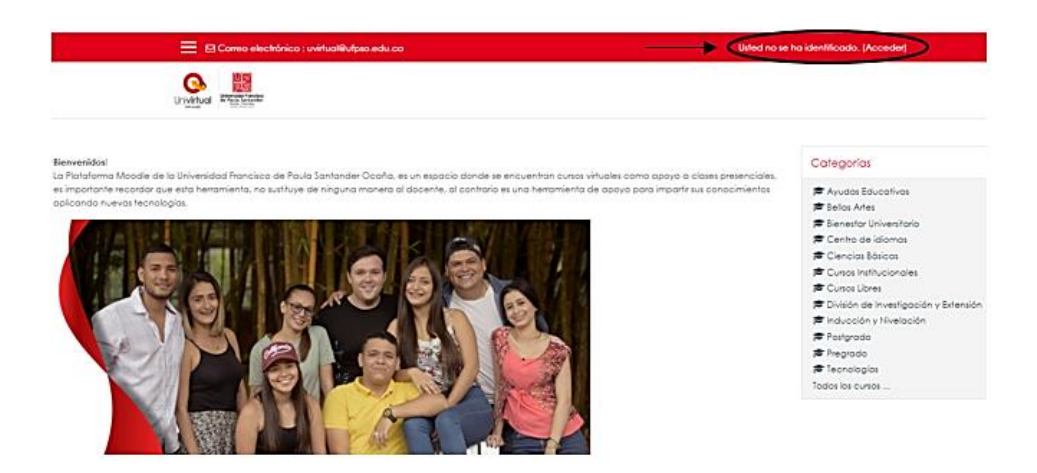

Figura 5. Ingresar a la Plataforma de Apoyo a la Presencialidad

Se le solicitará digitar su **número de documento** y la **contraseña de autenticación única** (la misma del correo electrónico institucional y SIA) según la figura 6. ¿Olvidó sus datos? debe comunicarse con la División de Sistemas al correo <u>divisionsistemas@ufpso.edu.co</u> o dirigirse a sus instalaciones de lunes a viernes en el horario de 7:00 am a 12:00 m y de 2:00 pm a 5:00 pm.

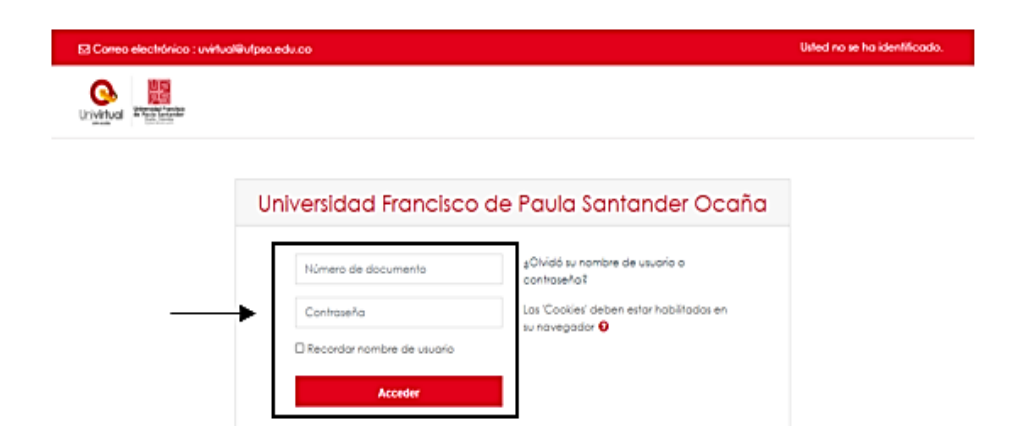

Figura 6 Acceder a la cuenta de usuario

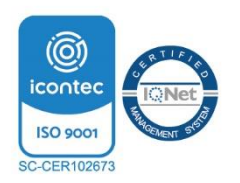

Vía Acolsure, Sede el Algodonal, Ocaña, Colombia - Código postal: 546552 Línea gratuita nacional: 01 8000 121 022 - PBX: (+57) (7) 569 00 88 atencionalciudadano@ufpso.edu.co - www.ufpso.edu.co

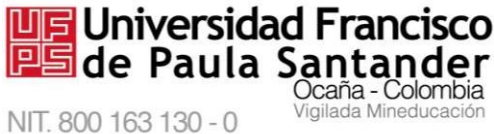

#### 2.4. Acceder a los cursos virtuales

Al digitar sus datos correctamente, se abrirá una "sesión de usuario" con sus datos, observe en la zona superior derecha su nombre y diferentes opciones como acceder al área personal, ver perfil, editar perfil, archivos privados y cerrar sesión.

En el bloque "Mis cursos", al lado derecho de la pantalla, se visualizarán todos los cursos disponibles agrupados en diferentes categorías. Ingrese a la categoría que le corresponde y busque el curso de su interés. Si ha sido matriculado de forma automática en algún curso, éste se listará en la opción "Mis Cursos", como se observa en la Figura 7.

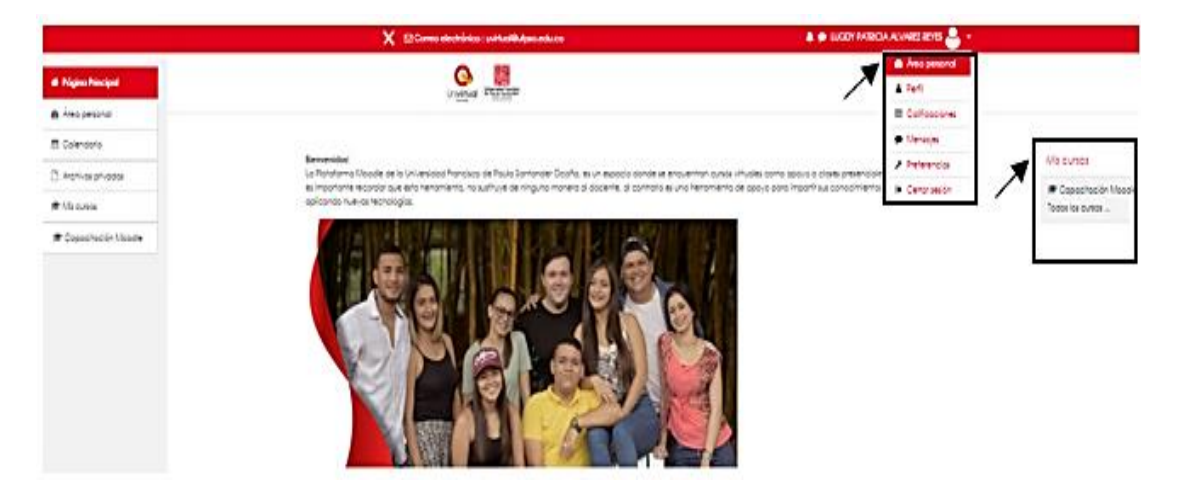

Figura 7. Acceder a los cursos virtuales

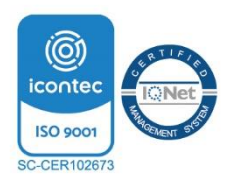

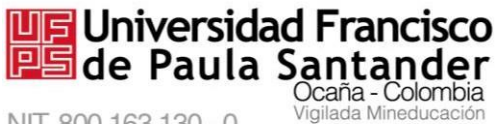

NIT. 800 163 130 - 0

#### M-AC-UEV-002 Rev: C 22-04-2021

#### 2.5. Ingresar a un curso específico

Para ingresar un curso virtual, debe seleccionar el curso de su interés de la lista de cursos disponibles. Haga clic sobre el mismo y a continuación se visualizará la opción para continuar con la matriculación, como se observa en la Figura 8.

En este ejemplo, la Figura 8 muestra que el usuario intentará ingresar al curso

"Narrativas Urbanas A y C". Para ingresar al curso el estudiante debe digitar la clave de

matriculación que el docente previamente (mediante correo electrónico o en clase presencial)

debió compartir a sus estudiantes.

| • Narrativas Urbanas G                      | rupos A y C   |    |   |  |
|---------------------------------------------|---------------|----|---|--|
| ofesor: FABIO ALONSO                        | TORRADO ALVAR | EZ |   |  |
| <ul> <li>Auto-matriculación (Est</li> </ul> | tudiante)     |    |   |  |
| Clave de matriculación                      |               |    | ← |  |

Figura 8. Ingresar a un curso específico

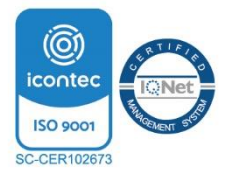

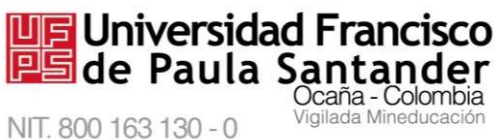

111.000100100-0

#### 3. Interfaz inicial del curso

#### 3.1. Descripción

La interfaz inicial del curso contiene un **reloj**, con el cual se guiará al momento de subir actividades o resolver cuestionarios. También se visualiza el **calendario** y el **bloque de actividades** presentes en el curso. Igualmente se observará el Ambiente virtual de Aprendizaje AVA donde encontrará las diferentes **actividades** o **recursos** dispuestos por el docente para apoyar su aprendizaje, tal como se muestra en la Figura 9.

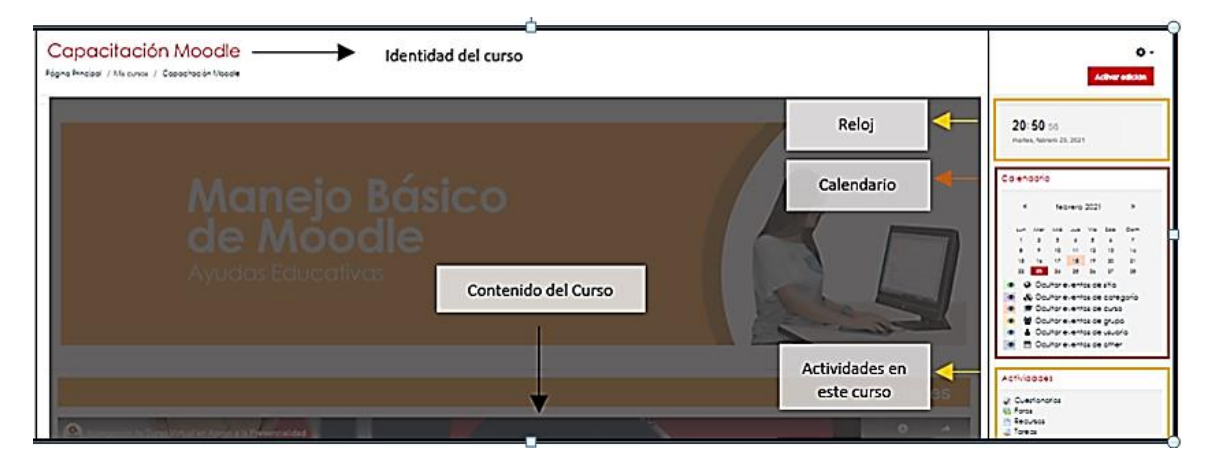

Figura 9. Interfaz inicial del curso

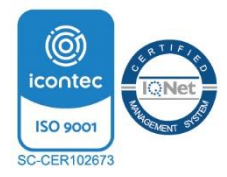

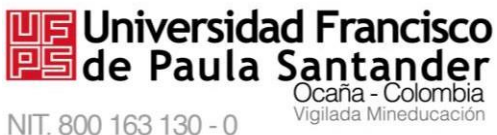

#### 4. Funciones básicas

otros.

#### 4.1. Acceder a los recursos propuestos por el docente

Para acceder a las diferentes actividades o recursos propuestos por el docente ya sea un archivo en Excel, archivo formato PDF, una presentación en Power Point, un vídeo u otro recurso en línea, relacionado con la materia hacer clic sobre el nombre de la actividad o recurso, como se muestra en la Figura 10.

En este ejemplo existen un cuestionario, un foro, archivos en diferentes formatos, entre

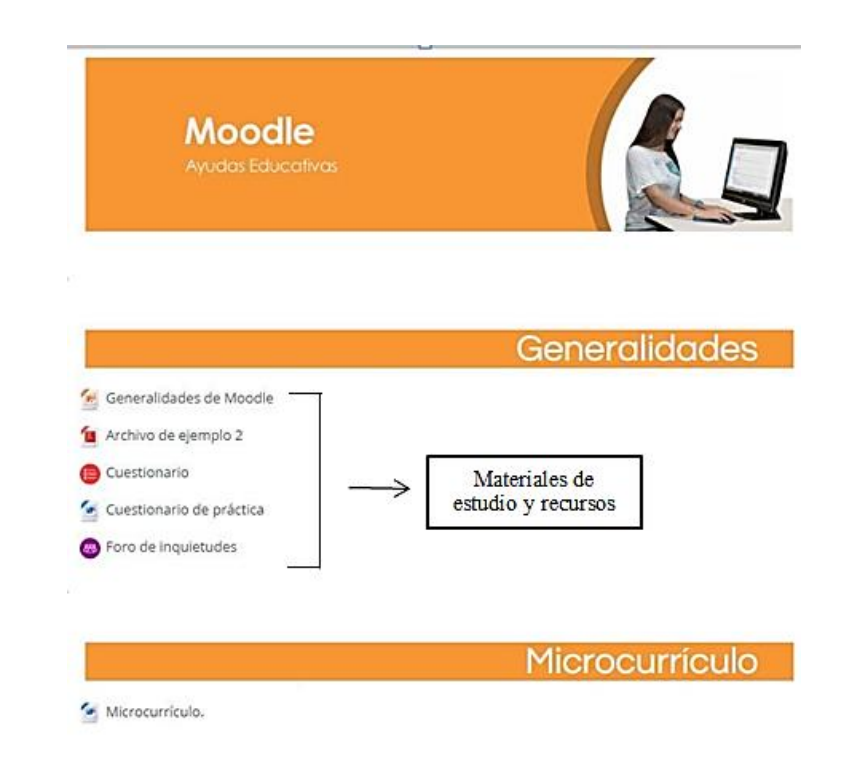

Figura 10. Acceder a los recursos propuestos por el docente

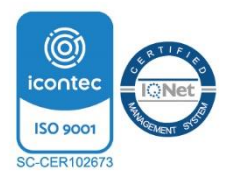

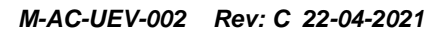

**4.1.1** Descargar los recursos. Al hacer clic sobre recursos como las presentaciones en Power Point, los archivos en Excel, los documentos en Word y los archivos formato PDF, se hace una descarga el archivo automáticamente y queda almacenado en su equipo. Los recursos en línea no se pueden descargar.

Universidad Francisco

NIT. 800 163 130 - 0

**4.1.2** *Visualizar un recurso*. Desde un entorno Web, se pueden visualizar videos, animaciones, recursos multimedia entre otros recursos.

En la Figura 1, se observa un ícono que representa una hoja en blanco. Éste ícono indica que el recurso esta **enlazado desde la web** para ser **visualizado en el curso virtual**. Un recurso muy importante en el curso virtual es el que se denomina **"Contenido"**. Al hacer clic sobre él se visualiza todo el contenido del curso virtual.

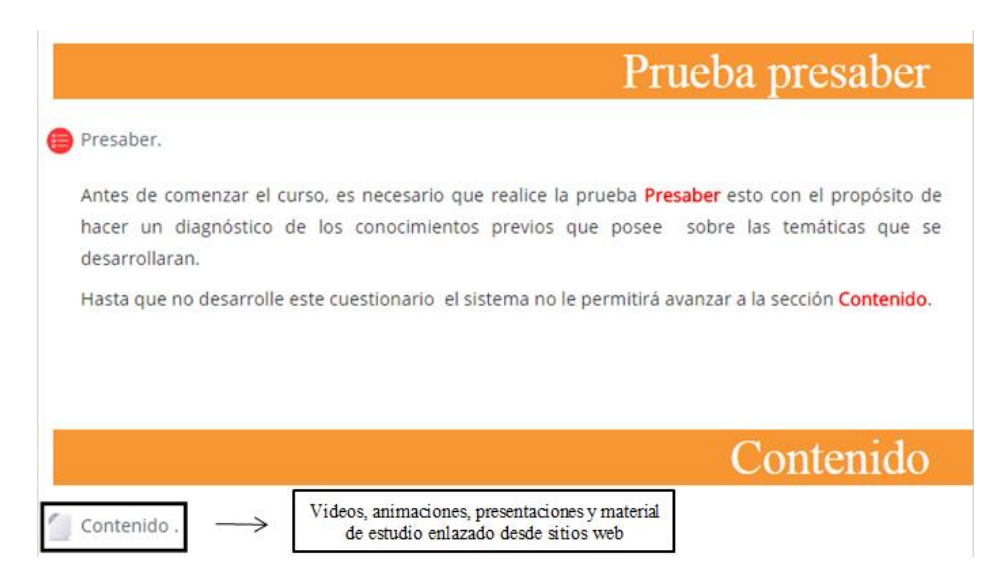

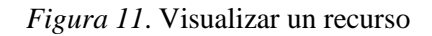

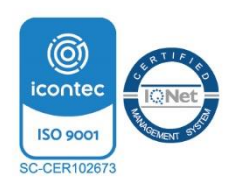

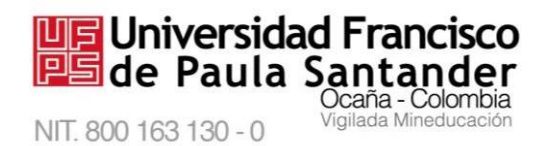

Al hacer clic en "Contenido" se abre una nueva ventana emergente con la información,

como se muestra en la Figura 12.

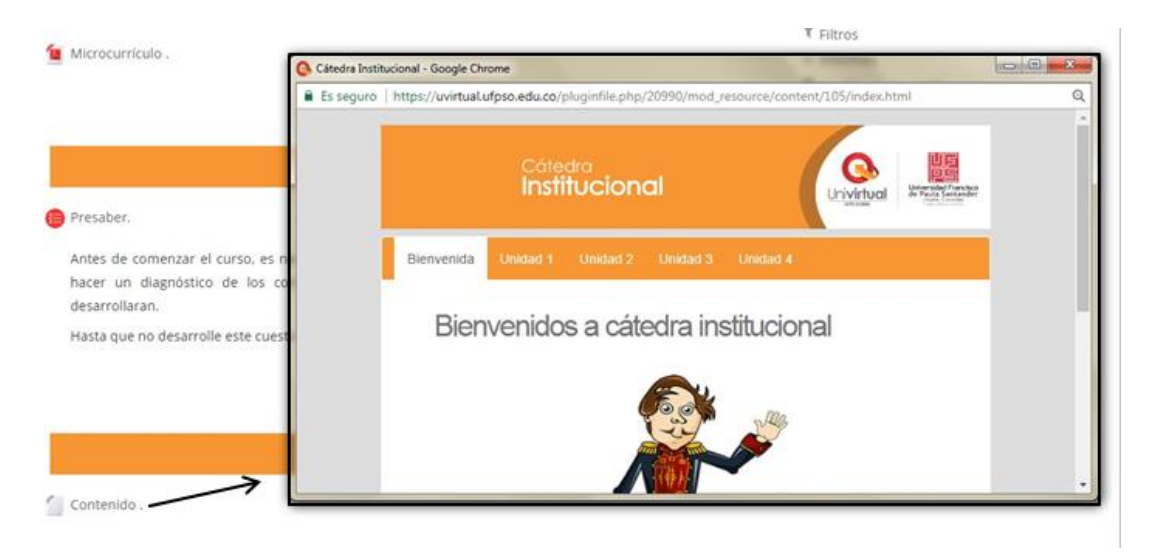

Figura 12. Visualizar el contenido web

4.1.3 Acceder al foro. Para ingresar al foro, debe hacer clic sobre el título del mismo,

como se observa en la Figura 13.

| Zona de comunicaciones                                                                                                    |
|----------------------------------------------------------------------------------------------------|
|                                                                                                    |
| Foro Inquietudes 🗲                                                                                                    |
| Este foro estará disponible las 24 horas con el fin de que los estudiantes puedan<br>interactuar entre sí, y con el docente solo en los horarios que el profesor disponga.<br>Mediante este foro podrán compartir información, aclarar dudas y opinar sobre los<br>temas que abarca el módulo con sus compañeros y el tutor. |
| 写 Foro de anuncios 🗧                                                                                                    |
| En este foro usted encontrará anuncios importantes respecto a este curso                                                                                                    |
| Se le recomienda lo revise constantemente, para que así este al tanto de las<br>novedades.                                                                                                    |
| 😼 Debate sencillo 🛛 🗲                                                                                                    |

Figura 13. Acceder al foro

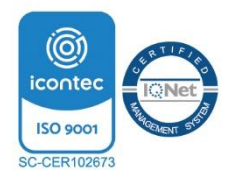

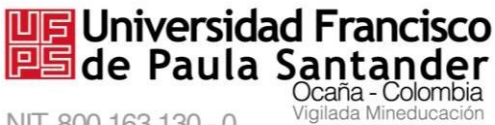

NIT. 800 163 130 - 0

#### M-AC-UEV-002 Rev: C 22-04-2021

#### • Añadir un nuevo tema de discusión al foro

Al hacer clic en el foro, se mostrará una descripción breve del tema que se tratará y un

botón para empezar un nuevo tema, tal como se muestra en la Figura 14.

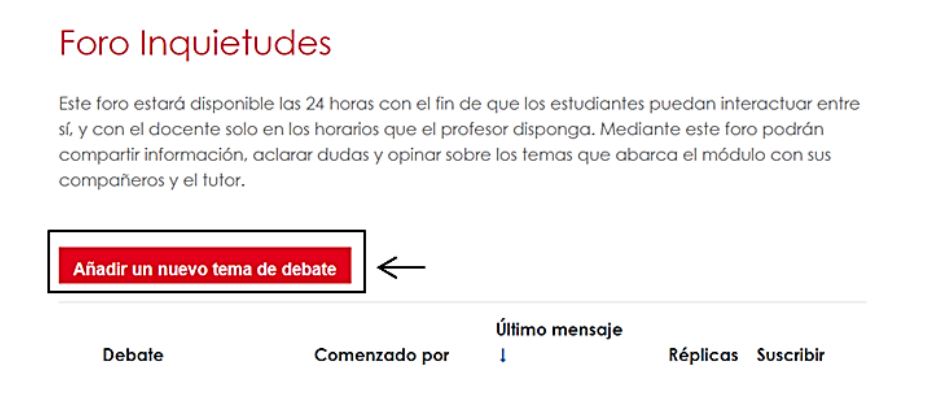

Figura 14. Añadir un nuevo tema de discusión al foro

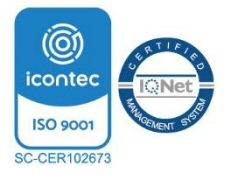

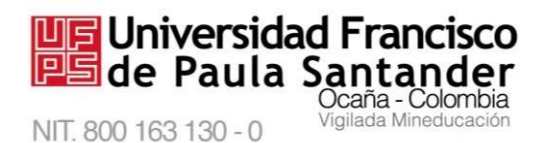

**Diligenciar campos en el nuevo tema del foro.** En la Figura 15 se observan las casillas para diligenciar el tema del foro, en el cual debe agregar el **asunto** y el **mensaje**, ya que son campos de carácter obligatorio, así mismo un espacio para adjuntar un archivo si lo requiere.

Según como se haya configurado el foro, tendrá la opción de editar su aporte, borrar o responder el tema de discusión agregado. Antes de hacer clic en enviar, revise su aporte.

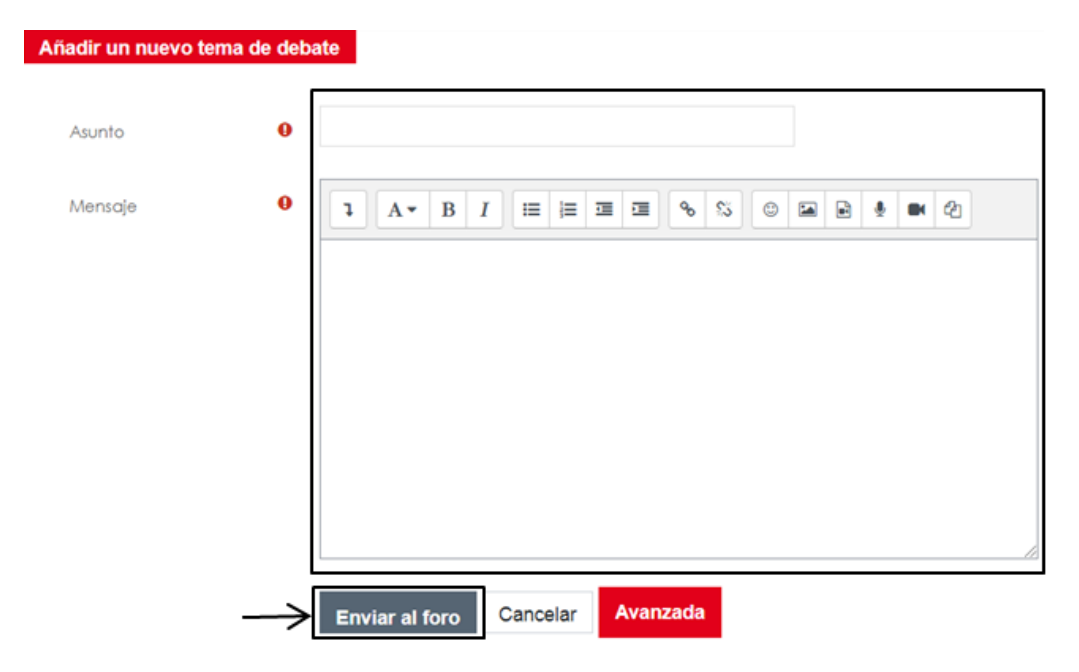

Figura 15. Diligenciar campos en el nuevo tema del foro

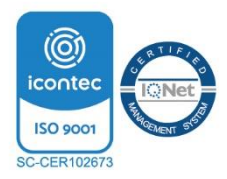

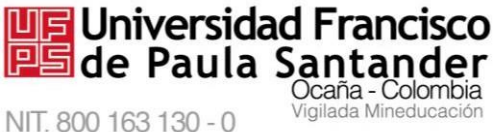

#### Observar la participación en el foro •

Al enviar el mensaje aparecerá el aporte que realizó, así como los demás aportes

enviados por sus compañeros y docentes, como se observa en la Figura 16, según

| Foro In                                         | quietude                                                               | S                                                                                             |                                                                        | ¢ -                                                                       |
|-------------------------------------------------|------------------------------------------------------------------------|-----------------------------------------------------------------------------------------------|------------------------------------------------------------------------|---------------------------------------------------------------------------|
| Este foro esta<br>el docente so<br>aclarar duda | ará disponible las 2:<br>plo en los horarios (<br>is y opinar sobre lo | 4 horas con el fin de que los e<br>que el profesor disponga. Me<br>s temas que abarca el módu | estudiantes puedan in<br>diante este foro podr<br>lo con sus compañero | iteractuar entre sí, y con<br>án compartir información,<br>os y el tutor. |
| Debate                                          | luevo tema de deba                                                     | Comenzado por                                                                                 | Último mensaje<br>↓                                                    | Réplicas Suscribir                                                        |
| 🕁 Anális                                        | sis crítico                                                            | LUGDY PA                                                                                      | LUGDY PA                                                               | 0                                                                         |
|                                                 |                                                                        |                                                                                               |                                                                        |                                                                           |

Figura 16. Observar la participación en el foro

#### 4.2. Acceder a una tarea

Para acceder a la actividad "Tarea" propuesta por el docente, debe hacer clic en el ícono correspondiente (una mano sosteniendo una hoja), como se muestra en la Figura 17. Esta acción le permitirá adjuntar un archivo, que se almacenará en Moodle y posteriormente el docente podrá descárgalo, leerlo y evaluarlo. La opción tarea en línea no funciona de esta manera, ya que exige se responda de manera inmediata.

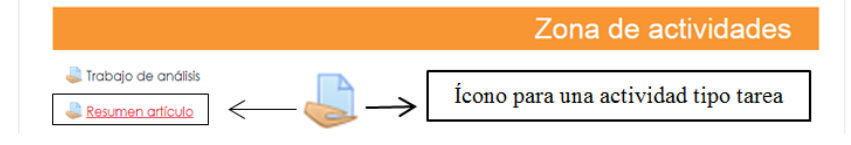

Figura 17. Acceder a una tarea

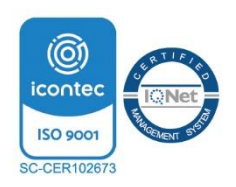

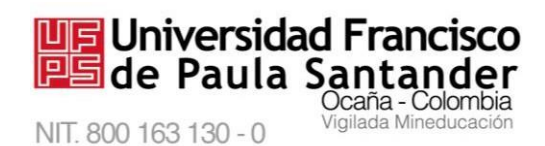

M-AC-UEV-002 Rev: C 22-04-2021 A continuación, podrá observar el "Estado de la entrega", se listará información relacionada con la fecha de entrega, la calificación, los días, horas y minutos restantes para el cierre definitivo de la actividad y posterior a la revisión del docente, podrá revisar la calificación asignada y si existen comentarios por parte del docente.

Como la secuencia indica que se está intentando subir un archivo correspondiente a una tarea, el paso a seguir es seleccionar el archivo que desea subir, haciendo clic en "**Agregar entrega**", como se observa en la Figura 18.

| Estado de la<br>entrega      | No entregado                         |
|------------------------------|--------------------------------------|
| Estado de la<br>calificación | Sin calificar                        |
| Fecha de<br>entrega          | martes, 23 de febrero de 2021, 15:00 |
| Tiempo<br>restante           |                                      |
| Última<br>modificación       |                                      |
| Comentarios<br>de la entrega | Comentarios (0)                      |
|                              | Agregar entrega                      |

## istado de la entrega

Figura 18. Agregar entrega

Posteriormente, se encuentra el botón "**Agregar entrega**" que permite ir al cargue de archivos. Para subir un archivo puede ir a la opción **archivos enviados**, como lo muestra la Figura 19 o puede arrastrar el archivo a la zona de cargue.

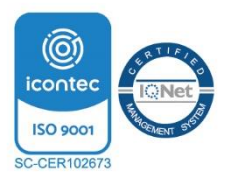

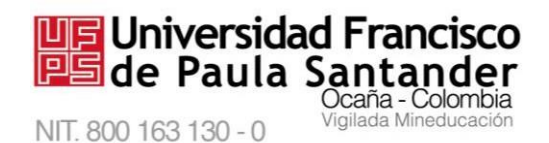

#### Resumen artículo

A continuación adjunte el archivo en formato PDF correspondiente al resumen del artículo

| Archivos enviados |                              | Tamaño máximo de archivo: 2MB, número máximo       | de archivos: 2 |
|-------------------|------------------------------|----------------------------------------------------|----------------|
|                   |                              |                                                    |                |
|                   | <ul> <li>Archivos</li> </ul> |                                                    |                |
|                   | ,                            |                                                    |                |
|                   |                              | $\rightarrow$ $\blacksquare$                       |                |
|                   | Pued                         | de arrastrar y soltar archivos aquí para añadirlos |                |
| $\rightarrow$     | Guardar cambios Ca           | ancelar                                            |                |

Figura 19. Subir un archivo

Al momento de intentar **cargar el archivo**, se abrirá una ventana que ofrece varias opciones para ubicar y extraer el archivo, haciendo clic en **"subir archivo"** como lo que muestra la Figura 20.

| Resumen artículo                     | Selector de archivos                               | × |
|--------------------------------------|----------------------------------------------------|---|
| A continuación adjunte el archivo en | m Archivos<br>recientes                            |   |
| Archivos enviados                    | Subir un<br>archivo Archivos<br>privados Wikimedia |   |

Figura 20. Ventana para seleccionar el archivo

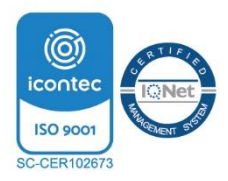

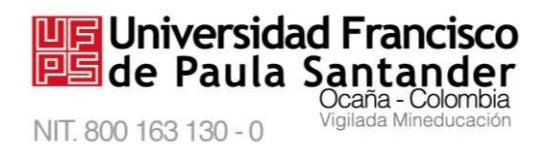

Luego se abrirá una ventana para iniciar con la selección del archivo, usted puede elegir la

ubicación (Escritorio, disco de almacenamiento externo, Datos (D:), sólo debe seleccionar el

archivo y hacer clic en "Abrir", como lo muestra la Figura 21.

| Archivos enviados     | Selector de             | e archivos                     |                    | ×      |                          |               |                                        |          |
|-----------------------|-------------------------|--------------------------------|--------------------|--------|--------------------------|---------------|----------------------------------------|----------|
| -                     | n Archivos<br>recientes | Adjunto                        |                    |        |                          |               |                                        |          |
|                       | Subir un<br>archivo     | Seleccionar archivo Ningún arc | chivo seleccionado | Î      | Abrir                    |               |                                        |          |
| L                     | n Archivas<br>privadas  | Guardar como                   |                    | - 1    | equipo ► Documentos ►    | ~ ¢           | Buscar en Documentos                   |          |
|                       | 3 Wikimedia             | Autor                          |                    |        | peta                     |               |                                        |          |
|                       |                         | LUGDY PATRICIA ALVAREZ REYES   |                    |        | Nombre                   |               | Fecha de modifica.                     | . Tipo   |
| < Trabajo de análisis |                         | Seleccionar licencia 😦         |                    | - 1    | 👢 Arduino                |               | 09/06/2017 20:25                       | Carp     |
|                       |                         | Licencia no específicada       |                    | ~      | Documentos digitalizados |               | 19/01/2018 15:07                       | Carp     |
|                       |                         |                                |                    |        | k Fax                    |               | 19/01/2018 15:09                       | Carp     |
|                       |                         | Subir este a                   | rchivo             | Ŧ      | 📕 HiSuite                |               | 08/09/2019 21:38                       | Carp     |
|                       |                         |                                | Música             | ~      | Scientific Software      |               | 02/11/2017 20:32                       | Carp     |
|                       |                         |                                |                    | Nombre | e:                       |               | <ul> <li>Todos los archivos</li> </ul> |          |
|                       |                         |                                |                    |        |                          | $\rightarrow$ | Abrir                                  | Cancelar |
|                       |                         |                                |                    |        |                          |               |                                        | r a C    |

Figura 21. Elegir el archivo

Posteriormente puede observar el documento subido; para finalizar hacer clic en "Guardar cambios", como se observa en la Figura 22.

| Resumen artículo                     |                                                       |                                                                        |
|--------------------------------------|-------------------------------------------------------|------------------------------------------------------------------------|
| A continuación adjunte el archivo er | i formato PDF correspondiente al resumen del artículo |                                                                        |
| Archivos enviados                    | Archivos  EL MODE                                     | Tamaño máximo de archivo: 2MB, número máximo de archivos: 2<br>III 🔳 🖿 |
|                                      | Guardar cambios Cancelar                              |                                                                        |
| Trabajo de análisis                  | Ir a                                                  | ٥                                                                      |

Figura 22. Guardar cambios

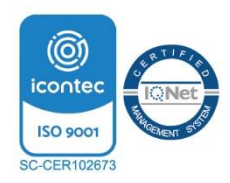

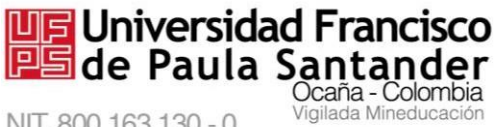

NIT. 800 163 130 - 0

#### M-AC-UEV-002 Rev: C 22-04-2021

4.2.1 Observar la calificación de la tarea subida. Para conocer la calificación que el

docente le ha dado por la tarea, debe dirigirse de nuevo a la tarea y en la parte inferior de

la entrega podrá visualizar la nota, como se observa en la Figura 23.

## Estado de la entrega

| Estado de la entrega      | Enviado para calíficar             |
|---------------------------|------------------------------------|
| Estado de la calificación | Calificado                         |
| Última modificación       | Lunes 23 de febrero de 2021, 16:50 |
| Archivos enviados         | -El Modelo de la Educación         |
| Comentarios de la entrega | Comentarios (0)                    |
|                           | Editar entrega                     |
|                           | Realizar cambios en la entrega     |
|                           |                                    |
|                           |                                    |
| Comentario                |                                    |
| Calificación 3,20 / 5,    | 00 .                               |

Figura 23. Observar la calificación de la tarea subida

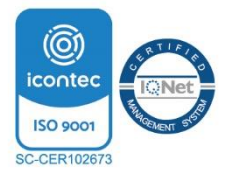

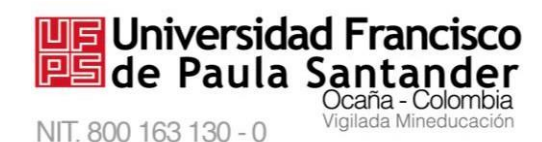

## Glosario de términos y conceptos tomado de (Moodle.org, 2021)

**Moodle.** Modular Object Oriented Dynamic Learning Environment (Entorno de Aprendizaje Dinámico Orientado a Objetos y Modular), lo que resulta fundamentalmente útil para programadores y teóricos de la educación. Moodle es un paquete de software para la creación de cursos y sitios Web basados en Internet. Es un proyecto en desarrollo diseñado para dar soporte a un marco de educación social constructivista.

**Perfil.** El perfil contiene la información sobre una persona. Otros usuarios en Moodle pueden ver el perfil si hacen clic sobre el nombre de una persona. La información de perfil incluye la descripción de la persona (si la ha introducido): el nombre, localidad, dirección de correo electrónico (si eligió hacerlo accesible) y la lista de cursos en los que se encuentra matriculado. En el perfil se puede añadir una imagen.

**Recurso.** Los recursos son elementos que contienen información que puede ser leída, vista, bajada de la red o usada de alguna forma para extraer información de ella. Pueden ser archivos preparados y cargados en el servidor; páginas editadas directamente en el sitio, o páginas Web externas que aparecerán en el sitio. Algunos recursos son:

- Páginas de texto plano
- Mostrar un directorio
- Archivos cargados en el servidor
- Enlaces a un archivo o una Web

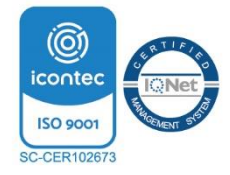

• Páginas Web

#### M-AC-UEV-002 Rev: C 22-04-2021

**Encuestas predefinidas** Proporciona una serie de instrumentos que se han mostrado útiles para evaluar y estimular el aprendizaje en entornos en línea.

**Foro** Permite a los participantes tener discusiones asincrónicas, es decir discusiones que tienen lugar durante un período prolongado de tiempo.

**Glosario** Permite a los participantes crear y mantener una lista de definiciones, de forma similar a un diccionario, o para recoger y organizar recursos o información.

Herramienta externa Permiten a los estudiantes interactuar con recursos educativos y actividades alojadas en otros sitios de internet.

**Lección** Permite presentar contenidos y/ o actividades prácticas de forma interesante y flexible.

**Tarea** Permite a un profesor evaluar el aprendizaje de los alumnos mediante la creación de una tarea a realizar que luego revisará, valorará y calificará.

**Wiki** Permite a los participantes añadir y editar una colección de páginas web. Un wiki puede ser colaborativo, donde todos pueden editarlo, o puede ser individual, donde cada persona tiene su propio wiki que solamente ella podrá editar.

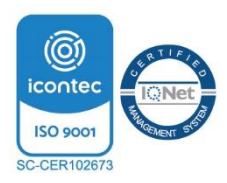

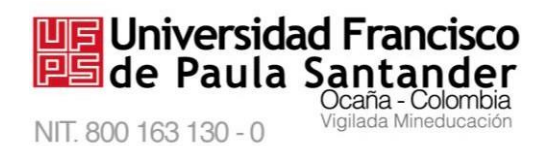

*M-AC-UEV-002 Rev: C 22-04-2021* Archivo Permite a los profesores proveer un Archivo como un recurso del curso. Cuando sea posible, el archivo se mostrará dentro del interface del curso; si no es el caso, se preguntará a los estudiantes si quieren descargarlo.

**Carpeta** El recurso Carpeta permite al profesor mostrar un grupo de archivos relacionados dentro de una única carpeta.

**Etiqueta** El módulo etiqueta permite insertar texto y elementos multimedia en las páginas del curso entre los enlaces a otros recursos y actividades.

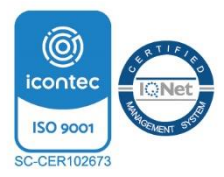

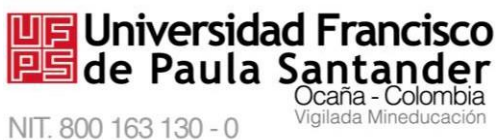

#### **Referencias Bibliográficas**

moodle.org. (2017). Obtenido de https://moodle.

Universidad Francisco de Paula Santander Ocaña. (2017). Obtenido de https://ufpso.edu.co/

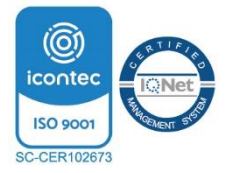

## Universidad Francisco de Paula Santander Ocaña - Colombia

NIT. 800 163 130 - 0

## **REVISÓ:**

#### APROBÓ:

NATALIA RAMIREZ AREVALO LÍDER SIG JOSÉ JULIÁN CADENA MORALES LÍDER DEL PROCESO

| FECHA      | CONTROL DE CAMBIOS                                         | REVISIÓN | ACTUALIZÓ |
|------------|------------------------------------------------------------|----------|-----------|
|            | Creación del documento                                     |          | YEGNY     |
|            |                                                            |          | KARINA    |
| 12-11-2015 |                                                            | Δ        | AMAYA     |
|            |                                                            |          | TORRADO   |
|            | Actualización de las imágenes                              |          | YEGNY     |
|            | Actualización del ingreso al sistema                       |          | KARINA    |
| 19-12-2018 |                                                            | D        | AMAYA     |
|            |                                                            | D        | TORRADO   |
|            | Actualización de las imágenes.                             |          | YEGNY     |
| 22-04-2021 | Actualización de la navegación por cambio de la versión de | C        | KARINA    |
|            | Moodle                                                     | C        | AMAYA     |
|            |                                                            |          | TORRADO   |

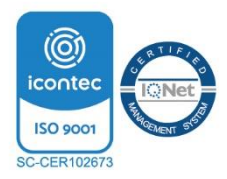